# CareLink® PRO SOFTWARE DE GESTÃO DA TERAPIA PARA A DIABETES

# Guia de instalação

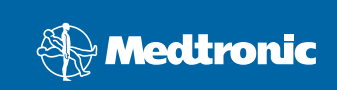

### © 2010, Medtronic MiniMed, Inc. Todos os direitos reservados.

Paradigm<sup>®</sup>, Paradigm Link<sup>®</sup> e CareLink<sup>®</sup> são marcas comerciais registadas da Medtronic, Inc. Com-Station<sup>™</sup> e ComLink<sup>™</sup> são marcas comerciais da Medtronic, Inc. Microsoft<sup>®</sup>, Windows<sup>®</sup> e Vista<sup>®</sup> são marcas comerciais registadas da Microsoft Corporation. Adobe<sup>®</sup> e Reader<sup>®</sup> são marcas comerciais registadas da Adobe Systems, Incorporated

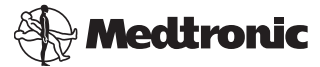

Medtronic MiniMed Northridge, CA 91325 USA 800 646 4633 818 576 5555

### EC REP

Medtronic B.V. Earl Bakkenstraat 10 6422 PJ Heerlen The Netherlands 31 (0) 45 566 8000 www.medtronicdiabetes.com

6025198-192\_a REF MMT 7335

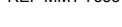

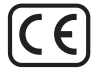

O CareLink<sup>®</sup> Pro foi concebido para simplificar e melhorar a gestão e o tratamento dos doentes com diabetes. O software transforma os dados da bomba de insulina, do medidor de glicemia e do sensor de glicemia em informações utilizáveis, através de uma série de relatórios. Estes relatórios permitem aos médicos a tomada de decisões de tratamento mais informadas para os seus doentes com diabetes.

### Requisitos do sistema informático

- Esta aplicação foi validada e aprovada para utilização em computadores portáteis ou de secretária com as versões norte-americana, britânica, alemã, francesa, espanhola, italiana, holandesa e sueca dos seguintes sistemas operativos:
  - Microsoft<sup>®</sup> Windows XP Professional 32 bits, Service Pack 2 ou 3
  - Microsoft<sup>®</sup> Windows Vista<sup>®</sup>, 32 bits ou 64 bits, Service Pack 2
  - Microsoft<sup>®</sup> Windows 7, 32 bits ou 64 bits

**NOTA:** tem todos os fabricantes de medidores de glicose sérica suportam a tecnologia de 64 bits. Antes de instalar o CareLink Pro num sistema operativo de 64 bits, certifique-se de que o(s) medidor(es) de glicose que pretende actualizar possuem suporte para 64 bits. Para verificar isto, e obter os requisitos de pré-instalação, contacte o fabricante dos medidores de glicose.

- Software Adobe<sup>®</sup> Reader<sup>®</sup> (versão 7.0 no mínimo).
- Mínimo de 512 MB de RAM (recomendamos 1 GB ou mais).
- Mínimo de 300 MB de espaço livre em disco para a instalação do programa.
   E até 4 GB para estabelecer e expandir uma base de dados de doentes.
- Resolução mínima do ecrã de 800 x 600 pixels (1024 x 768 recomendados).
- Disponibilidade de porta série de comunicação para ligação a um monitor Paradigm Link<sup>®</sup>\*, Com-Station™, ComLink<sup>™</sup> ou outros medidores suportados.
- Disponibilidade de porta USB de comunicação para ligação a um monitor CareLink<sup>®</sup> USB, Paradigm Link<sup>®</sup> Monitor<sup>\*</sup> ou a outros medidores que usem um cabo USB para a actualização (o Paradigm Link apenas é suportado por sistemas operativos de 32 bits).

**NOTA:** tem de instalar o controlador do software fornecido pelo fabricante do medidor para ser possível actualizar um medidor com o CareLink Pro, utilizando um cabo USB. Confirme igualmente com o fabricante do medidor para ter a certeza de que o controlador USB é compatível com o seu sistema operativo.

- Unidade de CD-ROM para a instalação do programa.
- \* Não se encontra disponível em todos os países.

### Dispositivos e acessórios de hardware suportados

Para saber quais os dispositivos e hardware suportados, consulte o *Guia do utilizador do CareLink® Pro*. Para visualizar o guia do utilizador, consulte "Aceder ao Guia do utilizador" na página 6.

### Manuseamento de CDs

Para proteger o lado sem etiqueta de riscos, impressões digitais, partículas de pó e manchas, nunca toque no lado sem etiqueta nem o coloque voltado para baixo sobre uma superfície rígida. Evite expor o CD a luz solar directa, temperaturas elevadas, humidade, poeira ou sujidade.

### Actualizar o software

Se já estiver a usar o CareLink Pro, pode utilizar este CD para actualizar a sua aplicação. Siga as etapas descritas nesta secção. Se estiver a instalar o CareLink Pro pela primeira vez, consulte "Instalação do software".

NOTA: recomendamos que efectue cópias de segurança da sua base de dados antes de proceder à actualização. Para obter instruções, consulte o *Guia de administração do sistema CareLink Pro*, incluído no CD-ROM deste software em:

\program files\Medtronic\CareLink\AppDir\Documentation\ SystemAdminGuide7335.pdf

- 1. Encerre todos os programas de software que estiverem a ser executados no computador.
- Introduza o CD de instalação do CareLink Pro na unidade de CD. Aparece a seguinte mensagem.

| Medtron | ic CareLink Pro                                                                          |
|---------|------------------------------------------------------------------------------------------|
| 2       | This setup will perform an upgrade of 'Medtronic CareLink Pro'. Do you want to continue? |
|         | Yes No                                                                                   |

- 3. Clique em YES (Sim) para continuar com a actualização do CareLink Pro.
- Aparece uma mensagem indicando que o assistente de instalação vai actualizar a sua base de dados. Clique em NEXT (Seguinte) para continuar com o processo de actualização.

- Poderá ver o progresso da actualização. Quando estiver completa, surge uma mensagem, indicando que o CareLink Pro foi instalado com êxito.
- 6. Clique em FINISH (Terminar) para sair do assistente de instalação.

### Instalação do software

Leia e siga sempre as instruções à medida que forem surgindo no ecrã do computador. Estas são as etapas de uma instalação habitual. Para decisões de instalação avançada, consulte o *Guia de administração do sistema CareLink Pro*, incluído no CD-ROM deste software em:

\Program Files\Medtronic\CareLink\AppDir\Documentation\
SystemAdminGuide7335.pdf

NOTA: para instalar este software, tem de ter privilégios de administrador do Windows. Se não tiver ou caso tenha problemas com a instalação deste software, consulte "Resolução de problemas" na página 7.

- 1. Encerre todos os programas de software que estiverem a ser executados no computador.
- Introduza o CD de instalação do CareLink Pro na unidade de CD. Surge o Assistente de instalação.
- 3. Seleccione o idioma pretendido e clique em OK.
- 4. Clique em NEXT (Seguinte).
- Para aceitar o local predefinido de instalação dos ficheiros do CareLink Pro, clique em NEXT (Seguinte). Para escolher uma nova localização, clique em CHANGE (Alterar), seleccione um novo local e clique em NEXT (Seguinte). Aparece o seguinte ecrã.

Guia de instalação do CareLink<sup>®</sup> Pro

3

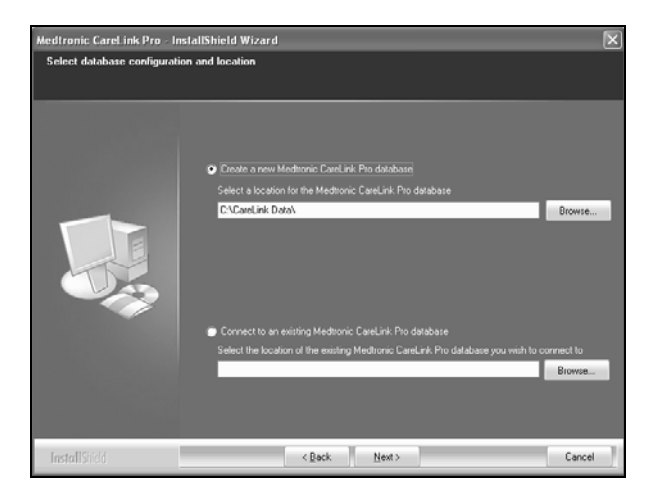

6. Decida se vai criar uma nova base de dados ou ligar-se a uma já existente. A base de dados é onde o CareLink Pro guarda todas as informações sobre os doentes. Se for a primeira pessoa ou a única pessoa a instalar este software, provavelmente decidirá criar uma nova base de dados.

Se planear instalar o software em vários PCs ligados em rede, pretenderá certamente que todos os PCs fiquem ligados a uma única base de dados. Uma das formas de o conseguir, é criando uma nova base de dados durante a primeira instalação do CareLink Pro (num local a que os outros PC tenham acesso, como na unidade de rede). Em seguida, quando instalar o software nos outros PCs em rede, efectue a ligação a esta base de dados existente, durante o processo de instalação.

Siga as etapas da opção adequada.

### Opção 1: Criar uma nova base de dados

- a) Clique em *Create a new Medtronic CareLink Pro database* (Criar uma nova base de dados Medtronic CareLink Pro).
- b) Clique em NEXT (Seguinte) para aceitar o local predefinido. Ou clique em BROWSE (Procurar) para especificar o local da nova base de dados (no seu PC ou numa unidade de rede) e clique em NEXT (Seguinte). Aparece o seguinte ecrã:

| Medtronic Carel ink Pro - Ins                                          | stallShield Wizard                                                                            | ×   |
|------------------------------------------------------------------------|-----------------------------------------------------------------------------------------------|-----|
| Enter your clinic information                                          |                                                                                               |     |
| Clinic information will automatica<br>to patients who share their data | ally be registered in the Meditonic CareLink.♥ Personal system, and shown<br>with this clinic |     |
|                                                                        |                                                                                               |     |
|                                                                        | Clinic Name:                                                                                  |     |
|                                                                        | Locator                                                                                       |     |
|                                                                        | Country Please Choose V                                                                       |     |
|                                                                        |                                                                                               |     |
|                                                                        | Password protect Meditorric CareLink Pro (optional)                                           |     |
|                                                                        | Paseword                                                                                      |     |
|                                                                        | Retype Password                                                                               |     |
|                                                                        |                                                                                               |     |
| InstallShield                                                          | < Back Next > Can                                                                             | cel |

- c) Digite o nome e localização da sua instituição de saúde e clique em NEXT (Seguinte). Esta informação é visualizada sempre que iniciar o software. É igualmente a forma que os doentes têm para o identificar através das respectivas contas CareLink Personal.
- d) (Opcional) Para proteger o software com palavra-passe, seleccione a caixa de verificação junto a Password Protect Medtronic CareLink Pro (Proteger com palavra-passe Medtronic). Em seguida, digite a palavra-passe nos campos Password (Palavra-passe) e Retype Password (Digite novamente a palavra-passe).

**NOTA:** se optar por proteger o software com palavra-passe, anote a palavra-passe e guarde-a num local seguro. Se não se conseguir lembrar da palavra-passe, vai ter de reinstalar o software. Uma vez reinstalado o software, será criada uma base de dados nova e não conseguirá aceder a quaisquer informações de doentes que se encontravam na base de dados anterior.

Se não pretender proteger o software com palavra-passe, retire a marca de visto ao lado de *Password Protect Medtronic CareLink Pro*.

### Opção 2: Efectuar a ligação a uma base de dados existente

- a) Clique em *Connect to an existing Medtronic CareLink Pro database* (Ligar a uma base de dados Medtronic CareLink Pro já existente).
- b) Clique em BROWSE (Procurar) e localize a base de dados existente com a qual pretende estabelecer uma ligação. O nome do ficheiro da base de dados CareLink Pro tem a extensão .cldb. Possui uma localização predefinida, mas pode estar guardado num directório diferente do seguinte: C:\CareLink Data

- Leia o Acordo de licença do software. Clique em *l accept the terms of the license agreement* (Aceito os termos do acordo de licença) e, em seguida, clique em NEXT (Seguinte) para continuar.
- 8. Clique em NEXT e siga as instruções do ecrã.
- Após a instalação do CareLink Pro no sistema, surge o ícone CareLink Pro no seu ambiente de trabalho. Além disso, os ícones serão acrescentados ao menu Start (Iniciar), incluindo os atalhos para o Guia do utilizador e Guia de consulta dos relatórios.

### Aceder ao Guia do utilizador

Depois de instalar o CareLink Pro, pode visualizar uma versão PDF do guia do utilizador no menu Help (Ajuda) do software. Proceda da seguinte forma:

- 1. Clique na opção de menu Help (Ajuda).
- Clique em View User Guide (PDF) (Ver Guia do utilizador (PDF)) e seleccione o idioma pretendido.

Abre-se o guia do utilizador do CareLink Pro no idioma especificado.

### Abrir o guia do utilizador a partir do CD

Para abrir e ver o guia do utilizador directamente a partir do CD de instalação do CareLink Pro, proceda da seguinte forma:

- 1. Verifique se o CD de instalação do CareLink Pro está inserido na unidade de CDs.
- Abra O meu computador no seu ambiente de trabalho ou no menu Iniciar e faça duplo clique sobre o ícone da unidade de CDs.
- 3. Vá até ao directório Program Files\Medtronic\CareLink\AppDir\Documentation.
- 4. Faça duplo clique no directório UserGuide.
- 5. Faça duplo clique sobre o ficheiro do guia do utilizador no idioma que preferir.

**NOTA:** Se não conseguir aceder ao guia do utilizador, pode precisar de instalar o Adobe Reader. Consulte a secção seguinte.

### Instalar o Adobe Reader a partir do CD

Para instalar o Adobe Reader directamente a partir do CD do CareLink Pro, proceda da seguinte forma:

- 1. Encerre o software CareLink Pro.
- 2. Introduza o CD de instalação do CareLink Pro na unidade de CDs.
- 3. Abra O meu computador no seu ambiente de trabalho ou no menu Iniciar e faça duplo clique sobre o ícone da unidade de CDs.

- 4. Faça duplo clique sobre um dos ficheiros Adobe Reader seguintes:
  - AdbeRdr930\_en\_US.exe (inglês)
  - AdbeRdr930\_de\_DE.exe (alemão)
  - AdbeRdr930\_fr\_FR.exe (francês)
- 5. Siga as instruções de instalação que surgirem no ecrã.
- 6. Se isso lhe for pedido, reinicie o computador.

**NOTA:** Se surgirem problemas durante a instalação do Adobe Reader, consulte o sítio na Web da Adobe em www.adobe.com.

### Resolução de problemas

Seguem-se alguns problemas que podem ocorrer durante a instalação deste software e as respectivas soluções.

## No Administrator rights on this computer (Não tem direitos de Administrador neste computador)

Se receber uma mensagem de erro indicando que não possui privilégios de administrador no computador, pode fazer o seguinte:

- instalar o software com uma conta de utilizador diferente que possua privilégios de administrador para o computador em causa ou
- contactar o departamento que presta assistência informática e pedir-lhes que alterem os privilégios da sua conta ou que instalem o software.

### O Assistente de instalação não aparece

Se o Assistente de instalação não aparecer, poderá aplicar-se uma ou ambas das seguintes condições

- Se os componentes necessários ao CareLink Pro estiverem em falta no sistema, surgirá um aviso. Clique em NEXT (Seguinte) e siga as indicações no ecrã para permitir ao CareLink Pro instalar os itens em falta nesse momento.
- Se estiver a instalar o CareLink Pro num computador com um sistema operativo diferente do que foi validado, aparece uma mensagem. Clique em YES (Sim) para continuar com a instalação do CareLink Pro.

Reunidas as condições acima referidas, aparecerá o Assistente de instalação.

### Não consegue criar uma nova base de dados

Não será autorizado a criar uma nova base de dados num directório que já contenha uma base de dados CareLink Pro. Terá de:

- criar uma nova base de dados num directório diferente do que já contém a base de dados existente ou
- deslocar a base de dados existente para um local diferente no computador e instalar então o software.

### Assistência

Contacte o seu representante local. Aceda ao seguinte URL para consultar os dados internacionais de contacto:

http://www.medtronicdiabetes.com/help/contact/locations.html

### Tabela de ícones

A tabela seguinte descreve os ícones que aparecem nas etiquetas do produto.

| Descrição                                                                                                    | Ícone       |
|----------------------------------------------------------------------------------------------------|-------------|
| Um por contentor/embalagem                                                                                                    | (1x)        |
| CD incluído                                                                                                    | ۲           |
| Atenção: leia todos os avisos e precauções nas<br>instruções de utilização.                                                                                                    | $\triangle$ |
| Data de fabrico (ano)                                                                                                    | ~           |
| Número de catálogo                                                                                                    | REF         |
| Conformité Européenne (Conformidade Europeia).<br>Este símbolo significa que o dispositivo está em total<br>conformidade com a Directiva Europeia 93/42/CEE<br>relativa a dispositivos médicos e a Directiva R&TTE<br>1999/5/CE. | Ce          |

# CareLink PRO SOFTWARE DE GESTÃO DA TERAPIA PARA A DIABETES

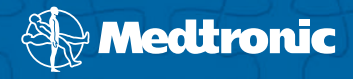

### Medtronic MiniMed Northridge, CA 91325

USA 800 646 4633 818 576 5555 www.medtronicdiabetes.com

### EC REP

Medtronic B.V. Earl Bakkenstraat 10 6422 PJ Heerlen The Netherlands 31 (0) 45 566 8000

6025198-192\_a